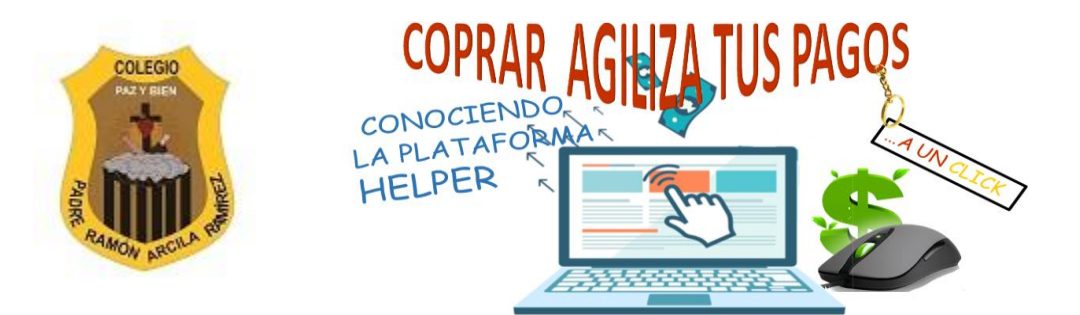

## COLEGIO PADRE RAMÓN ARCILA RAMIREZ CONGREGACIÓN DE HERMANAS FRANCISCANAS DEL S. C. J.

## PLATAFORMA DE TESORERIA Y PROCESO DE PAGOS ELECTRONICOS COPRAR

## Ingreso a HELPER

1. Para ingresar a la plataforma de tesorería puede hacerlo a través del link que les llega en el correo electrónico donde se les informa que se ha generado la factura del mes, o a través de la página web del Colegio <u>www.coprar.edu.co</u>

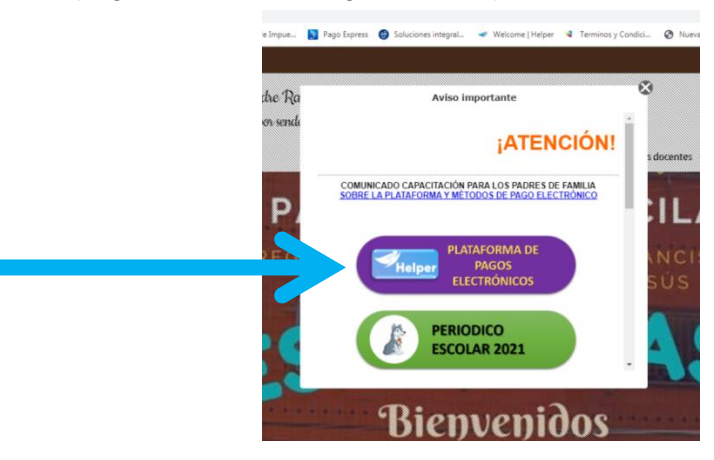

2. Al dar clic los llevará al inicio de sesión:

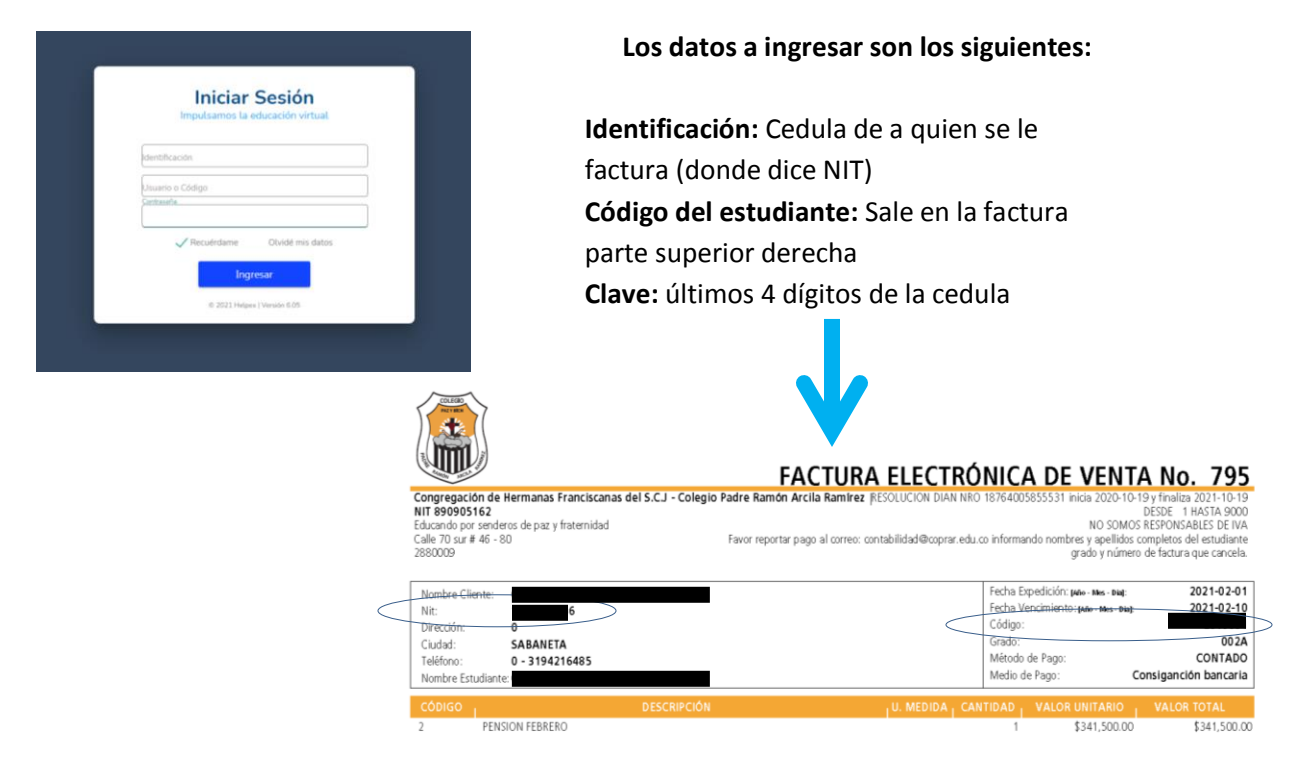

**3.** Luego de ingresar los datos le pedirá configurar una pregunta de seguridad y así quedará listo tu usuario en Helper.

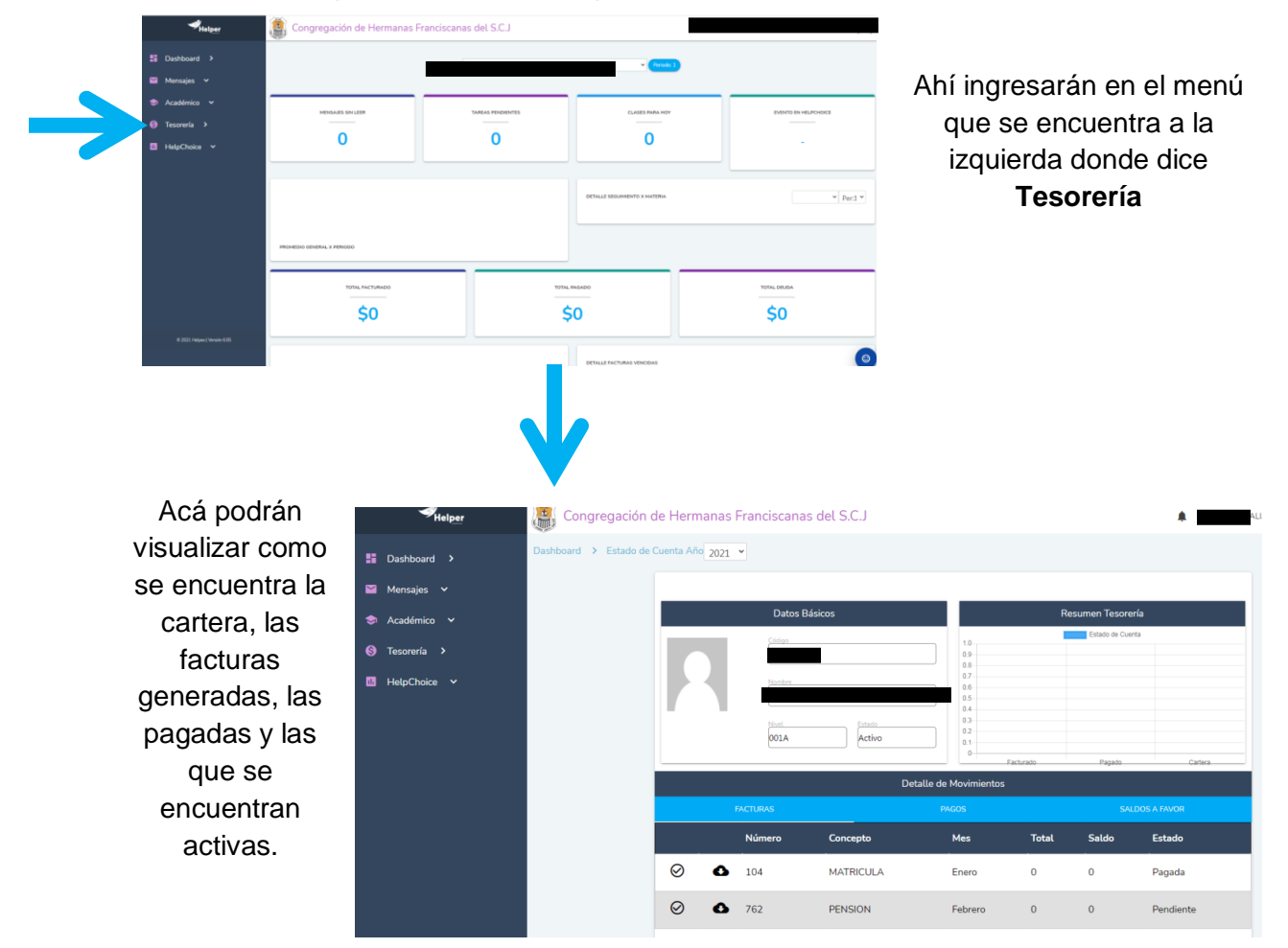

4. Al entrar podrá visualizar una pantalla así:

También podrán visualizar los siguientes botones:

| ⊗\$0                                                                                                    | 104                | MATRICULA | Enero    | 555.000 | 0                                                                                                    | Pagada    |  |
|----------------------------------------------------------------------------------------------------|--------------------|-----------|----------|---------|----------------------------------------------------------------------------------------------------|-----------|--|
| ⊘\$ 凸                                                                                                    | 762                | PENSION   | Febrero  | 259.200 | 259.200                                                                                                    | Pendiente |  |
| Te permite descargar la factura cuantas veces desees<br>Te redirige a realizar el pago electrónico por PSE (ya está activa) |                    |           |          |         | Cuando soliciten algún certificado en<br>la Institución, éste también se<br>facturará por lo que acá también<br>encontrarán el detalle del pago de<br>los mismos. |           |  |
| Detalle de la f                                                                                                    | actura (que concep |           | 105 1115 |         |                                                                                                    |           |  |

- 5. Aquellos que deseen utilizar la plataforma de pagos PSE darán Clic en el símbolo \$y este los llevará a la Pasarela ZONA DE PAGOS, verifican los datos escogen:
  - Método con el que desean pagar: Tarjeta de Débito o Tarjeta de Crédito •
  - Banco de su preferencia
  - Persona: natural o jurídica
  - Presionan el botón continuar. •
- 6. Esto los llevará la siguiente pantalla:

| <i>pse</i>           | Fácil, rápido y s                              | eguro              |                                                                                                    |  |  |
|----------------------|------------------------------------------------|--------------------|----------------------------------------------------------------------------------------------------|--|--|
|                      | PSE - Pagos Seguros en Línea / Persona Natural |                    |                                                                                                    |  |  |
|                      | Persona natural                                | Persona juridie    | ca                                                                                                    |  |  |
|                      | Soy un usuario registrado                      | Quiero registrarme | abora                                                                                                    |  |  |
| E-mail               | E-mail registrado en PSE                       |                    |                                                                                                    |  |  |
| Regresar al comercio |                                                | ir al Banco        | ]                                                                                                    |  |  |
| //wach               |                                                |                    | Rais regar aformación comprisant<br>2 se Depile -17 (1) Secolo que e<br>18 o decidence activicades<br>19 decidence activicades<br>19 de |  |  |

Completan los datos, hacen el pago y si el mismo les sale APROBADO podrán visualizarlo en pantalla y les llegará la confirmación a su correo electrónico.

7. Luego si desean lo pueden volver a verificar en la plataforma Helper donde les aparecerá la factura ya con el Estado de PAGADA.

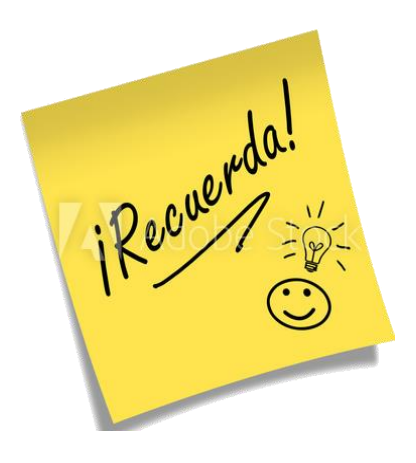

Utilizando este medio de pago PSE no tendrás que enviar soporte al correo, ya que automáticamente el mismo se asienta en el sistema.

• En caso de que no les llegue la factura electrónica o deseen hacer algún cambio en correo, cedula y persona a quien se le factura reportarlo al correo electrónico contabiliad@coprar.edu.co con los datos del estudiante (Nombres completos y grado), para realizar los cambios y depurar el sistema, ya que puede ser que algún dato haya cambiado o hayan errores al transcribir el correo.

- Si visualizan que les sale otro estudiante que no es su hijo también realizar el reporte para revisar en sistema cual es el error.
- Recuerden que algunos padres que tienen más de un hijo en la Institución al llenar el Formulario de factura Electrónica colocaron los datos de la Madre para un hijo y los de Padre para el otro hijo, si este es su caso deben crear dos usuarios o si desean cambiar esto en sistema reportarlo también al correo.
- De igual forma seguirán habilitados los otros medios de pago autorizados por la Institución para realizar pagos de Pensión (transferencias o consignaciones Bancarias y Efectivo). Los datos de las cuentas Bancarias de la Institución son los siguientes:

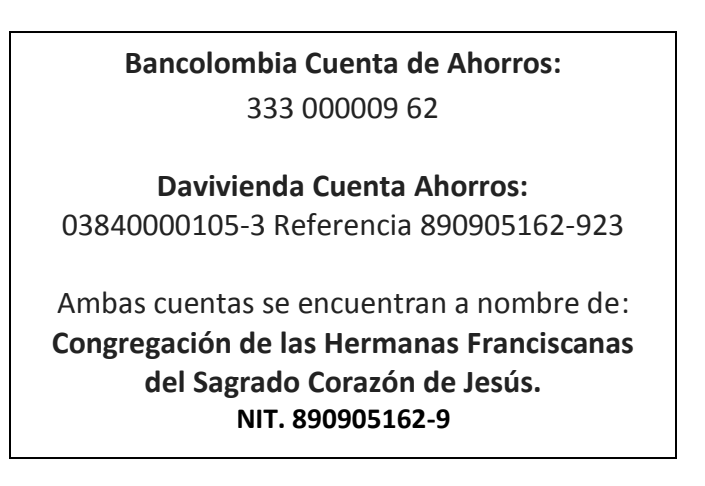

- Si realizan el pago por Transferencia o consignación bancaria debe enviar inmediatamente el reporte de la imagen al correo: <u>contabilidad@coprar.edu.co</u> con los datos del estudiante, grado y mes que cancela para realizar el proceso de recaudo en sistema, al realizar este proceso se les enviará un correo informando que ya su pago quedo asentado con éxito.
- El Horario actual de la oficina de Tesorería es de lunes a viernes de 7:00 a.m. a 3:00 p.m.
- Recuerden mantenerse al día para evitar que la cartera se coloque muy alta lo cual genera dificultades tanto para ustedes como acudientes, como para la Institución para poder cumplir con las obligaciones correspondientes.
- Por otra parte recuerde que se les permite ir haciendo abonos durante el mes y que así puedan al finalizar dicho mes estar al día con la pensión correspondiente.